**20130521** 工藤さん 加筆修正:和賀井

「配線について」

PSIC (Position Sensitive Ionization Chamber):垂直方向のビーム位置を計測できるよう に配置すること(基本 EH1 の上流側のポストに配置する)。HV は、ふつうのイオンチェン バーと同じ 2kV の電圧をかけるよい。信号は 2 系統出力される。コネクタは SMA となっ ているので BNC に変換して使う。これらそれぞれを適当なゲインのカレントアンプで電圧 変換し、MOSTAB の IN1 に Up、IN2 に Down を接続する。機器全体の接続図を図 1 に示 す。図 2 にピエゾコントローラおよび MOSTAB のイメージを示す。

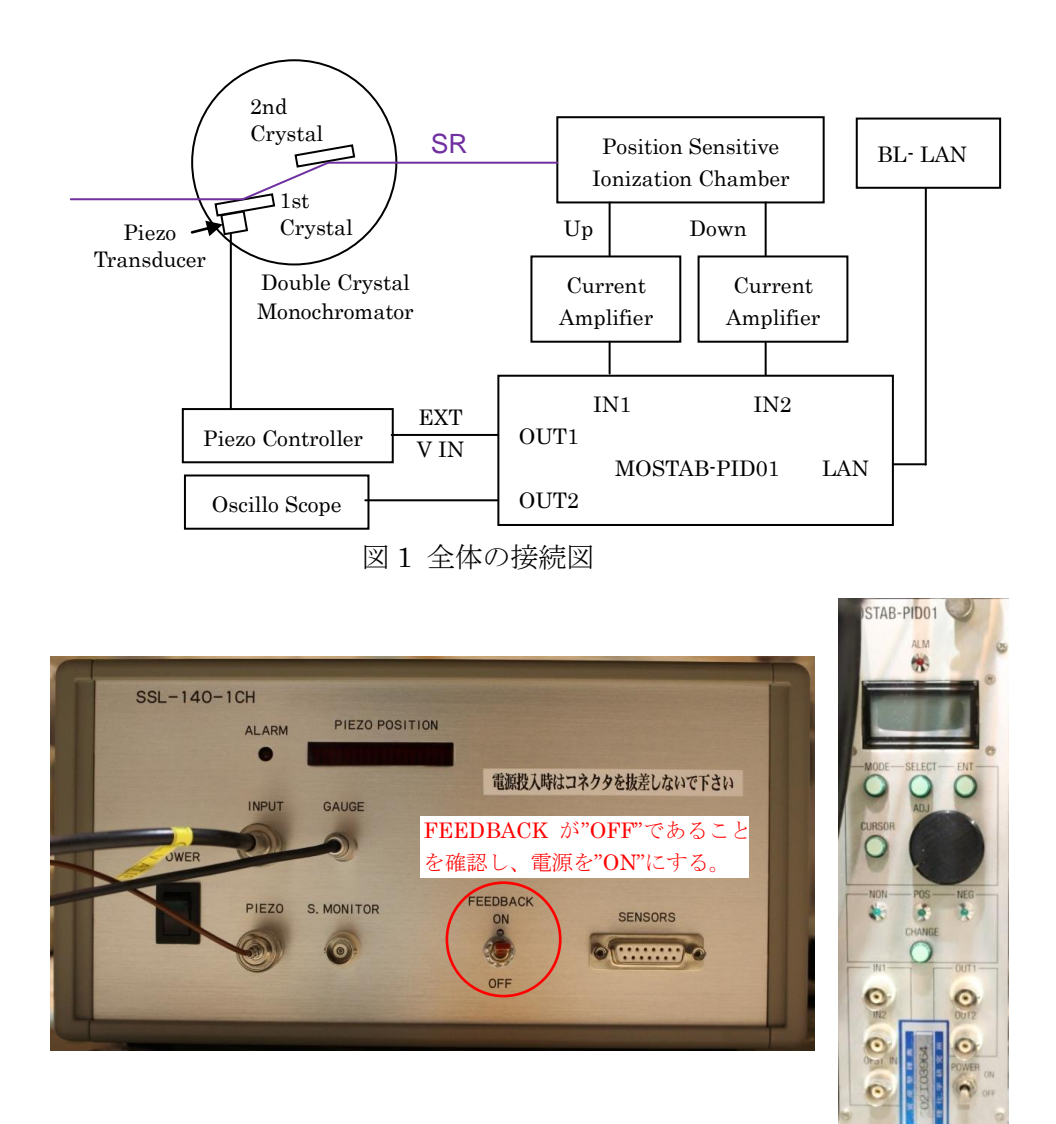

図 2 Piezo Controller(左)と MOSTAB-PID01(右)

MOSTAB :

- 後ろのパネルに LAN ケーブルを接続する。IP アドレスは現在"192.168.151.111"にしてある。この IP アドレスの変更は回路モジュールのボタン操作で行う。詳しくは取説に示されている。
- ② OUT1 はピエゾコントローラへの BNC ケーブルに配線する。
  ("T0 Piezo Controller"と書かれた BNC ケーブルが 19inch ラック右側にあります)
- ③ OUT2 はビーム位置信号が出力されている。これはオシロスコープに接続する。

ピエゾコントローラ:

光学ハッチの上にあるピエゾコントローラは電源がオフになっていることが多いので、 MOSTAB を使うときはこれを ON にして FEEDBACK (FB) を ON にする。

「ソフトの使い方」

EH1 の一番左の WINPC のデスクトップに、「mostab\_ver5\_1-ショートカット」が作って ある。これをクリックする。図 3 の Labview のプログラムが立ち上がる。

| Image: mostab_main_ver5_1.vi    Eile Edit Operate Tools Window Help    Image: mostab main_ver5_1.vi |                                                                                                    |                                                                                                    |
|----------------------------------------------------------------------------------------------------|----------------------------------------------------------------------------------------------------|----------------------------------------------------------------------------------------------------|
| Address<br>MosTAB BL-ws<br>MOSTAB<br>000.000.000.000                                                | LIMIT Setup<br>LMT LMT_Stapaiting(sec)                                                                                                    | error out<br>λ7-9λ y-λ y-λ<br>3κ* 40                                                                                                    |
| LO II<br>Piezonare<br>POS NON NEG                                                                   | Auto Lock start        ameters        stack      gain      Auto tune      TI      TD      P      TL        0.000      0.000      0.000      0.000      0.000      0.000      0.000      0.000      0.000      0.000      0.000      0.000      0.000      0.000      0.000      0.000      0.000      0.000      0.000      0.000      0.000      0.000      0.000      0.000      0.000      0.000      0.000      0.000      0.000      0.000      0.000      0.000      0.000      0.000      0.000      0.000      0.000      0.000      0.000      0.000      0.000      0.000      0.000      0.000      0.000      0.000      0.000      0.000      0.000      0.000      0.000      0.000      0.000      0.000      0.000      0.000      0.000      0.000      0.000      0.000      0.000      0.000      0.000      0.000      0.000      0.000      0.000      0.000      0.000      0.000      0.000      0.000      0.000      0.000      0.000      0.000 <th>Rocking_Curve Measuremen5houlder</th> | Rocking_Curve Measuremen5houlder                                                                                                    |
| 1.000-<br>0.000-<br>-1.000-<br>0 10 20 30 40 50 6                                                   | Logging Off?        Out      Out        0      70      80      90      99        Time      Time      Time      Time                                                                                                    | clip      0.000      4.0        file      0.000      3.0        ilip      0.000      2.0        Reference      0.0        ilip      1.0        0.0      0.0 |
| FB E 0.000                                                                                          |                                                                                                    |                                                                                                    |

図 3 MOSTAB\_Main\_Ver5\_1.viの実行ファイル画面

通常の Labview のように⇒を押してスタートする。IP アドレスはインクルードするデータ に書いてあるので、これで"192.168.151.111"につながってソフトは動き始めるはずであ る。(動かないときは、DOS 窓を開いて「arp -d」と書いてエンターするとか、MOSTAB の回路モジュールの電源オンオフなどを試す。)スタートする前に次頁の事項を確認する。 確認事項:

・MOSTAB が <u>BPM モード</u>になっていることを確認する。(PSIC を使うため) ※<u>LMT が 2.4V</u>であることを確認する。(ピエゾコントローラの入力が 0~5V のため)

- ・PIEZO 電圧が <u>2.5V</u>であることを確認する。
- フィードバック方法が <u>NON</u>であることを確認する。(いきなり FB がかからないよう にするため)
- i. Rocking curve measurement の start=0V、final =5V、step=0.01V を確認し、OFF となっている赤いボタンを押す。するとビーム位置曲線が計測できる。 横軸は Piezo の制御電圧(V)、縦軸はビーム位置信号(ビーム位置に比例する値:ミクロンに直したければ適当な係数を掛け算する)である。Piezo 制御電圧 2.5V 付近で、ビーム位置信号がゼロクロスするのが最適である。そうなっていないときは PSIC を上下に動かす。
- ii. "Auto Lock start"を押す。パラメータが計算されて FB がかかる。

基本は以上終わりである。

PID 制御パラメータを合わせる方法

どうしても FB がうまくいかないときは、PID パラメータを入れなおすとよい。 方法)

- ・OUT2をオシロにつないでおく。
- ・"Auto Lock start""をおす。(適当に FB がかかる。)
- Feedback パラメータを K=0、TI=10 と記入する。
  「限界感度法を行いますか」というメッセージが出るので「はい」と答える。
- ・Kの値を少しずつ大きな値に変えていく。(1刻みで良い)
  するとオシロの OUT2 の波形が発振し始める。
- ・発振周期を TI のところに 0.01(秒単位)で記入する。(例: 10ms なら 0.01)
- ・メッセージ「限界感度法を終了しますか」が出るので「はい」で答える。
- ・"Auto Lock start"をおす。
- ・新しいパラメータで FB が始まる。